## Download Your References from PubMed

- 1. Perform a search in PubMed.
- 2. Check the boxes next to articles you want to download. Use the PubMed Clipboard to select article records from multiple searches.
- 3. Click the "Send to" link.
- 4. Select Citation Manager under Choose Destination
- 5. Click the **Create File** button.
- 6. Save the file, citations.nbib, to your computer.
- 7. Or open the file and select all text and copy

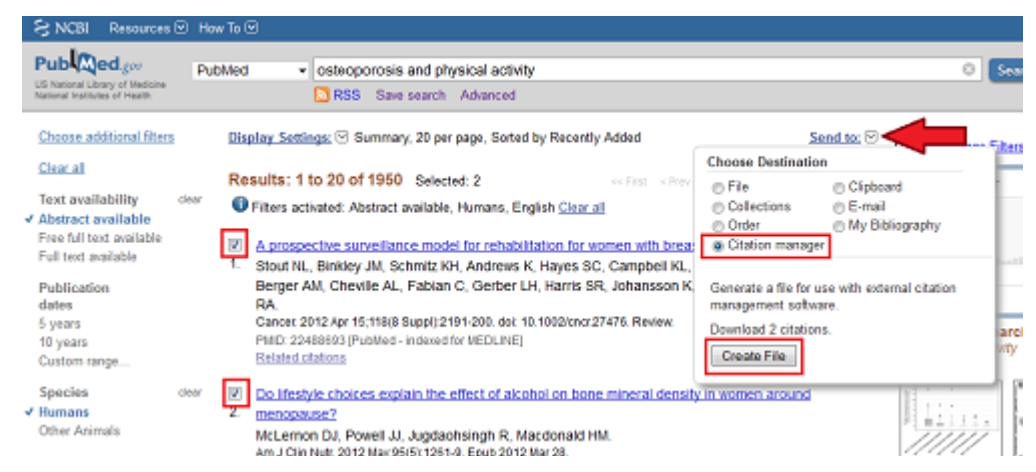

Step 2: Importing into RefWorks

- 1. Login to your RefWorks database.
- 2. Mouse over the References menu and select Import.

| S Ref Works |      |          |                          |               |       |      |  |  |  |  |  |  |
|-------------|------|----------|--------------------------|---------------|-------|------|--|--|--|--|--|--|
| References  |      | View     | View Search Bibliography |               | Tools | Help |  |  |  |  |  |  |
| Add New     | der  | Create E | Bibliography             | O New Referen |       |      |  |  |  |  |  |  |
| Export      | IS > | All Refe | erences                  |               |       |      |  |  |  |  |  |  |

- 1. The Import Reference screen will appear.
- 2. Select NLM PubMed from the Import Filter/Data Source drop-down list.
- 3. Browse to find the text file from PubMed that you saved to your computer.
- 4. If you copied the text you can **paste** it in the box **From text**
- 5. Click on Import.

| References          | View       | Search                                                                                                   | Bibliography      | Tools      | Help                  | Search your RefWorks databas      | e 🤞    |  |  |
|---------------------|------------|----------------------------------------------------------------------------------------------------|-------------------|------------|-----------------------|-----------------------------------|--------|--|--|
| o New Folder        | c In       | nport Refe                                                                                               | rences            |            |                       |                                   | x      |  |  |
| References > /      | AI         | Import Fr                                                                                                | om                |            | Request a Fit         | ter List of Filters & Databases 🕥 | Help   |  |  |
| Reference           | s          | * From Tex                                                                                               | t File            |            |                       |                                   |        |  |  |
| Referen             | no         |                                                                                                    | Import Filter/Dat | a Source   | NLM PubMed            |                                   |        |  |  |
| Selected ()         | P          |                                                                                                    | l.                | Database   | PubMed                | •                                 |        |  |  |
| Ref ID 3            | 97         |                                                                                                    | Select            | Text File: |                       | Browse                            |        |  |  |
| Title /<br>Source 2 | 20         |                                                                                                    | E                 | incoding   | ANSI - Latin I        |                                   |        |  |  |
| Folders             | <u>^\\</u> | Specify only if you specifically set the encoding when saving the text file; otherwise leave it<br>as is |                   |            |                       |                                   |        |  |  |
|                     | 1          | From Tex                                                                                                 | t                 |            |                       |                                   |        |  |  |
| Ref ID 4            | 47         | From End                                                                                                 | Note Database     |            |                       |                                   |        |  |  |
| Title 1             | m          | Import To                                                                                                | )                 |            |                       |                                   |        |  |  |
| Source 2            | 20<br>av:  |                                                                                                    | (Note that re     | ferences a | are also put in the t | Last Imported folder)             |        |  |  |
| Folders E           | lo<br>V    |                                                                                                    | Import Into       | Folder     | None                  | ¥                                 |        |  |  |
| i                   | Ē          |                                                                                                    |                   |            |                       |                                   |        |  |  |
| Ref ID 3            | 97         |                                                                                                    |                   |            |                       |                                   |        |  |  |
| Title S             | Sic        |                                                                                                    |                   |            |                       | T                                 | Import |  |  |
| Source 2            | 20         |                                                                                                    |                   |            |                       |                                   | 1      |  |  |